# ANALISIS STRUKTUR DAN PERANCANGAN KONSTRUKSI MENGGUNAKAN SAP2000

**PRIMA YANE PUTRI** 

#### UNDANG-UNDANG REPUBLIK INDONESIA NO 19 TAHUN 2002 TENTANG HAK CIPTA PASAL 72 KETENTUAN PIDANA SANGSI PELANGGARAN

- 1. Barang siapa dengan sengaja dan tanpa hak mengumumkan atau memperbanyak suatu Ciptaan atau memberi izin untuk itu, dipidana dengan pidana penjara paling singkat 1 (satu) bulan dan denda paling sedikit Rp 1.000.000, 00 (satu juta rupiah), atau pidana penjara paling lama 7 (tujuh) tahun dan denda paling banyak Rp 5.000.000.000, 00 (lima milyar rupiah)
- 2. Barang siapa dengan sengaja menyerahkan, menyiarkan, memamerkan, mengedarkan, atau menjual kepada umum suatu Ciptaan atau barang hasil pelanggaran Hak Cipta atau Hak Terkait sebagaimana dimaksud dalam ayat (1), dipidana dengan pidana penjara paling lama 5 (lima) tahun dan denda paling banyak Rp 500.000.000, 00 (lima ratus juta rupiah).

# ANALISIS STRUKTUR DAN PERANCANGAN KONSTRUKSI MENGGUNAKAN SAP2000

## PRIMA YANE PUTRI

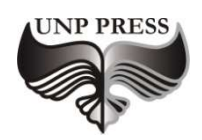

2019

### ANALISIS STRUKTUR DAN PERANCANGAN KONSTRUKSI MENGGUNAKAN SAP2000

editor, Tim editor UNP Press Penerbit UNP Press, Padang, 2019 1 (satu) jilid; 17.6 x 25 cm (B5) 307 hal.

ISBN: 978-602-1178-49-2

#### ANALISIS STRUKTUR DAN PERANCANGAN KONSTRUKSI MENGGUNAKAN SAP2000

Hak Cipta dilindungi oleh undang-undang pada penulis Hak penerbitan pada UNP Press

Penyusun: Prima Yane Putri Editor Substansi: TIM UNP Press Editor Bahasa: Prof. Dr. Harris Effendi Thahar, M.Pd Desain Sampul & Layout: Dr. Asrul Huda, M.Kom

### KATA PENGANTAR

Saat ini penggunaan komputer sebagai alat bantu dalam menyelesaikan problem-problem numerik maupun non-numerik (teks, grafis, suara dan gambar) tidaklah asing lagi. Salah satunya adalah dalam bidang rekayasa struktur. Perkembangan yang pesat dalam rekayasa struktur telah memungkinkan kita untuk merencanakan bangunan-bangunan teknik berskala besar dengan tingkat kerumitan tinggi dan memperhitungkan berbagai jenis kondisi pembebanan. Analisis struktur bangunan tersebut sudah tidak dapat lagi dilakukan secara manual sehingga penggunaan komputer berikut perangkat lunaknya tidak dapat dihindari lagi. Salah satu program komputer canggih yang popular dipakai dalam analisis dan perancangan struktur kompleks adalah SAP2000 yang didasarkan pada metode elemen hingga.

Penulisan buku ini dimaksudkan untuk memberikan pemahaman kepada mahasiswa mengenai prinsip-prinsip dasar program SAP2000 sehingga dapat digunakan dalam melakukan analisis dan perancangan struktur.

Buku ini merupakan pengembangan dari buku Analisis Struktur sebelumya, dan dibuat dalam empat bagian, mulai dari pendahuluan yang menjelaskan tentang sejarah perkembangan program SAP2000 dan prinsip metode elemen hingga, menu-menu yang ada pada program SAP2000, penyelesaian contoh-contoh soal analisis struktur dengan menggunakan program SAP2000 dan aplikasi program SAP2000 untuk desain struktur yang dibebani dengan beban gempa statik dan dinamik. Sebagai materi pembelajaran, digunakan program SAP2000 versi student yang banyak beredar di lingkungan kampus dan bahkan di-download secara gratis bagi yang memerlukannya.

Walau bagaimanapun buku ini pasti lah tidak sempurna. Oleh karena itu kritik dan saran untuk perbaikan sangat diharapkan agar penulis dapat mengahasilkan karya yang lebih baik.

Padang, Agustus 2019

Penulis

## **DAFTAR ISI**

| KATA                                                                 | A PENGANTAR                                                                                                    | V                                                                             |
|----------------------------------------------------------------------|----------------------------------------------------------------------------------------------------|-------------------------------------------------------------------------------|
| DAFT                                                                 | AR ISI                                                                                                    | . vii                                                                         |
| DAFT                                                                 | AR GAMBAR                                                                                                    | viii                                                                          |
| DAFT                                                                 | AR TABEL                                                                                                    | KIV                                                                           |
| BAB 1                                                                | ANALISIS STRUKTUR BERBASIS KOMPUTER                                                                                                    | 1                                                                             |
| A.<br>B.<br>C.<br>E.<br>F.<br>G.<br>H.<br>I.<br>J.<br>K.<br>L.<br>N. | PENDAHULUAN<br>KOMPUTER SEBAGAI TOOLS (ALAT BANTU) DALAM ANALISIS STRUKTUR<br>SEJARAH PROGRAM SAP2000 DAN PERKEMBANGANNYA<br>PROGRAM SAP2000 7.4 VERSI STUDENT<br>SISTEM KOORDINAT<br>PROPERTY POTONGAN<br>BENTUK PENAMPANG<br>END OFFSET<br>END RELEASE<br>MASSA<br>BEBAN PADA STRUKTUR<br>JOINT DAN DERAJAT KEBEBASAN<br>DEGREE OF FREEDOM (DOF)<br>OUTPUT GAYA-GAYA DALAM | 1<br>2<br>3<br>4<br>7<br>.10<br>.11<br>.13<br>.15<br>.15<br>.18<br>.20<br>.23 |
| BAB 2                                                                | 2 MENU PADA SAP2000                                                                                                    | . 25                                                                          |
| A.<br>B.<br>C.<br>D.<br>E.                                           | NEW INTERFACE<br>Konvensi Perancangan<br>Noun-Verb<br>Setup Sistem Koordinat<br>Menu pada SAP2000 versi Student                                                                                                    | . 25<br>. 26<br>. 26<br>. 26<br>. 31                                          |
| BAB 3                                                                | 3 ANALISIS STRUKTUR DENGAN PEMBEBANAN STATIK                                                                                                    | . 50                                                                          |
| A.<br>B.<br>C.<br>D.<br>E.<br>F.                                     | BALOK ( <i>BEAM</i> )<br>PORTAL BIDANG (PLANE FRAME)<br>RANGKA BATANG BIDANG BIDANG ( <i>SLOPED TRUSS</i> )<br>RANGKA BATANG RUANG ( <i>SPACE TRUSS</i> )<br>BALOK SILANG ( <i>GRID</i> )<br>PORTAL RUANG ( <i>SPACE FRAME</i> )                                                                                                    | . 51<br>. 76<br>143<br>192<br>220<br>236                                      |
| BAB 4<br>AKIB                                                        | 4 ANALISIS STRUKTUR DAN APLIKASI REKAYASA KONSTRU<br>AT BEBAN GEMPA                                                                                                    | KSI<br>253                                                                    |
| A.                                                                   | ANALISIS DAN DESAIN STRUKTUR PORTAL BIDANG                                                                                                    | 253                                                                           |

| TENT | FANG PENULIS                                        | 292    |
|------|-----------------------------------------------------|--------|
| DAFT | ГAR PUSTAKA                                         | 290    |
| C.   | ANALISIS STRUKTUR AKIBAT BEBAN GEMPA DINAMIK        | 285    |
|      | Ekivalen                                            | 274    |
| В.   | Analisis dan Desain Portal Ruang Akibat Beban Gempa | STATIK |

## DAFTAR GAMBAR

| Gambar 1.1. Menentukan sudut putar ang                         | 8  |
|----------------------------------------------------------------|----|
| Gambar 1.2. Bentuk penampang yang geometrik property-nya       |    |
| dihitung otomatis oleh program SAP2000                         | 11 |
| Gambar 1.3. End offset pada elemen frame                       | 13 |
| Gambar 1.4. End release pada elemen frame                      | 14 |
| Gambar 1.5. Menentukan beban terpusat elemen                   | 16 |
| Gambar 1.6. Menentukan beban merata elemen                     | 17 |
| Gambar 1.7. Menentukan beban trapesium pada elemen             | 18 |
| Gambar 1.8. Enam derajad kebebasan joint pada sistem koordinat |    |
| local                                                          | 21 |
| Gambar 1.9. Contoh restraint pada dukungan                     | 22 |
| Gambar 1.10. Gaya dan momen internal elemen frame              | 24 |
| Gambar 2.1. Tampilan awal window program SAP2000               | 27 |
| Gambar 2.2. Item Menu pada Menu File                           | 31 |
| Gambar 2.3 Pilihan Template                                    | 32 |
| Gambar 2.4. Item Menu pada Menu Edit                           | 34 |
| Gambar 2.5. Item Menu pada Menu View                           | 36 |
| Gambar 2.6. Item Menu pada Menu Define                         | 38 |
| Gambar 2.7. Item Menu pada Menu Draw                           | 41 |
| Gambar 2.8. Item Menu pada Menu Select                         | 42 |
| Gambar 2.9. Item Menu pada Menu Assign                         | 43 |
| Gambar 2.10. Item Menu pada Menu Analyze                       | 44 |
| Gambar 2.11. Item Menu pada Menu Display                       | 45 |
| Gambar 2.12. Item Menu pada Menu Design                        | 47 |
| Gambar 2.13. Item Menu pada Menu Option                        | 48 |
| Gambar 3.1. Balok pada Kansai International Airport,           |    |
| Ōsaka-Japan                                                    | 52 |
| Gambar 3.2. Konfigurasi Struktur dan Pembebanan                | 52 |
| Gambar 3.3. Beberapa bentuk Model Struktur                     | 53 |
| Gambar 3.4. Konfigurasi Model Struktur                         | 54 |
| Gambar 3.5. Data Masukan untuk Berat Sendiri Struktur          | 55 |
| Gambar 3.6. Data Masukan untuk Menampilkan Nomor Joint dan     |    |
| Elemen                                                         | 55 |
| Gambar 3.7. Mendefenisikan Jenis Tumpuan                       | 56 |
| Gambar 3.8. Konfigurasi Struktur Setelah Dimodifikasi          | 56 |
| Gambar 3.9. Data Masukan Untuk Beban Terpusat Pada Balok       | 57 |
| Gambar 3.10. Data Masukan Untuk Beban Merata Pada Balok        | 58 |
| Gambar 3.11. Tampilan Setelah Selesai Analisis Model           | 59 |

| Gambar 3.12. Pembebanan Pada Balok                               | 66 |
|------------------------------------------------------------------|----|
| Gambar 3.13. Deformasi Struktur dan Perpindahan pada joint 2     |    |
| dan Diagram Gaya Axial                                           | 67 |
| Gambar 3.14. Diagram Gaya Geser Pada Elemen 3                    | 69 |
| Gambar 3.15. Diagram Momen Lentur Pada Elemen 2                  | 69 |
| Gambar 3.16. Diagram Deformasi dan Gaya Dalam Pada Struktur      | 70 |
| Gambar 3.17. Konfigurasi Struktur Sebelum Dimodifikasi           | 71 |
| Gambar 3.18. Konfigurasi Struktur Setelah Dimodifikasi           | 71 |
| Gambar 3.19. Message Box Peringatan                              | 72 |
| Gambar 3.20 Kotak Joint Information untuk Joint 4                | 72 |
| Gambar 3.21. Kotak Joint Information untuk Modifikasi Joint 4    | 73 |
| Gambar 3.22. Joint 4 yang telah dimodifikasi                     | 73 |
| Gambar 3.23. Kotak Dialog untuk Modifikasi Grid Line (Sebelum    |    |
| Modifikasi)                                                      | 74 |
| Gambar 3.24. Kotak Dialog untuk Modifikasi Grid Line (Setelah    |    |
| Modifikasi)                                                      | 74 |
| Gambar 3.25. Struktur yang telah dimodifikasi                    | 75 |
| Gambar 3.26. Portal bidang atap Station Barkeley, California     | 77 |
| Gambar 3.27. Konfigurasi Struktur dan Pembebanan                 | 78 |
| Gambar 3.28. Beberapa bentuk Model Struktur                      | 79 |
| Gambar 3.29. Data Masukan untuk Material Beton (Concrete)        | 80 |
| Gambar 3.30. Data Masukan untuk Penampang Balok (Rectangular     |    |
| Section)                                                         | 81 |
| Gambar 3.31. Data Masukan untuk Tumpuan Jepit                    | 83 |
| Gambar 3.32. Penempatan Elemen-Elemen Pada Sistem Struktur       | 84 |
| Gambar 3.33. Data Masukan Untuk Beban Terpusat dan Beban         |    |
| Merata Pada Balok                                                | 85 |
| Gambar 3.34. Data Masukan Untuk Beban Terpusat Vertikal Pada     |    |
| Joint                                                            | 86 |
| Gambar 3.35. Data Masukan Untuk Beban Terpusat Horizontal Pada   |    |
| Joint                                                            | 86 |
| Gambar 3.36. Beban Pada Elemen dan Beban Pada Joint              | 95 |
| Gambar 3.37. Deformasi Struktur dan Perpindahan pada joint 8     | 96 |
| Gambar 3.38. Diagram Momen Struktur dan Momen Lentur Pada        |    |
| Elemen 5                                                         | 97 |
| Gambar 3.39. Diagram Gaya Geser dan Gaya Normal Pada Struktur    | 98 |
| Gambar 3.40. Reaksi Tumpuan pada Joint 7                         | 99 |
| Gambar 3.41. Sumbu Lokal Elemen – Penomoran Joint dan Elemen     |    |
| Pada Struktur                                                    | 99 |
| Gambar 3.42. Konfigurasi Struktur dan Pembebanan Pada Struktur 1 | 01 |

| Gambar 3.43. Beberapa Bentuk Model Struktur                    | 103 |
|----------------------------------------------------------------|-----|
| Gambar 3.44. Data Masukan untuk Konfigurasi Struktur           | 103 |
| Gambar 3.45. Data Masukan untuk Menampilkan Nomor Joint        |     |
| dan Elemen                                                     | 104 |
| Gambar 3.46. Konfigurasi Struktur Sebelum Dimodifikasi         | 105 |
| Gambar 3.47. Konfigurasi Struktur Setelah Dimodifikasi         | 106 |
| Gambar 3.48. Data Masukan untuk Material Baja (Steel)          | 107 |
| Gambar 3.49. Data Masukan untuk Profil IWF 300x200             | 108 |
| Gambar 3.50. Pilihan Profil I/Wide Flange                      | 109 |
| Gambar 3.51. Data Masukan untuk Profil W12x40                  | 110 |
| Gambar 3.52. Data Masukan Untuk Beban Trapesium                | 112 |
| Gambar 3.53. Data Masukan Untuk Beban Segitiga                 | 113 |
| Gambar 3.54. Data Masukan Untuk Beban Terpusat                 | 114 |
| Gambar 3.56. Data Masukan Untuk Menampilkan Beban              | 115 |
| Gambar 3.57. Pembebanan Pada Portal Baja                       | 116 |
| Gambar 3.58. Tampilan Setelah Selesai Analisis Model           | 117 |
| Gambar 3.59. Deformasi Struktur, Diagram Momen Lentur, Gaya    |     |
| Lintang dan Gaya Normal                                        | 118 |
| Gambar 3.60. Pemilihan Acuan Standard Untuk Desain             | 119 |
| Gambar 3.61. Kombinasi Pembebanan Yang Dipilih untuk Desain    |     |
| Baja                                                           | 120 |
| Gambar 3.62. Rasio Tegangan Pada Elemen-Elemen Portal Baja     | 121 |
| Gambar 3.63. Konfigurasi Struktur dan Pembebanan               | 132 |
| Gambar 3.64. Beberapa bentuk Model Struktur                    | 134 |
| Gambar 3.65. Deformasi dan Bidang Momen Akibat Kombinasi       |     |
| PembebananTetap (Comb1)                                        | 141 |
| Gambar 3.66. Deformasi dan Bidang Momen Akibat Kombinasi       |     |
| Pembebanan Sementara 1 (Comb2)                                 | 142 |
| Gambar 3.67. Deformasi dan Bidang Momen Akibat Kombinasi       |     |
| Pembebanan Sementara 2 (Comb3)                                 | 142 |
| Gambar 3.68. Struktur Truss Tyne Bridge di Newcastle, Inggris. | 143 |
| Gambar 3.69. Struktur Rangka The Crystal Palace, London        | 144 |
| Gambar 3.70. Konfigurasi Struktur dan Pembebanan Pada Struktur |     |
| Truss 2D                                                       | 144 |
| Gambar 3.71. Potongan Penampang Pada Struktur                  | 145 |
| Gambar 3.72. Beberapa Bentuk Model Struktur                    | 146 |
| Gambar 3.73. Data Masukan untuk Konfigurasi Struktur           | 146 |
| Gambar 3.74. Data Masukan untuk Material Baja (Steel)          | 147 |
| Gambar 3.75. Pilihan Profil Double Angle                       | 148 |
| Gambar 3.76. Data Masukan untuk Profil 2xL5x5x3/4-3/8          | 149 |

| Gambar 3.77. Pilihan Profil Double Angle                       | 149 |
|----------------------------------------------------------------|-----|
| Gambar 3.78. Data Masukan untuk Profil 2xL4x4x1/2-3/8          | 150 |
| Gambar 3.79. Menentukan Profil Elemen Truss                    | 151 |
| Gambar 3.80. Data Masukan Untuk Berat Sendiri Profil           | 152 |
| Gambar 3.81 Data Masukan Untuk Beban Terpusat LOAD1            | 153 |
| Gambar 3.82. Data Masukan Untuk Frame Release Struktur         |     |
| Rangka                                                         | 154 |
| Gambar 3.83. Tampilan Setelah Selesai Analisis Model           | 155 |
| Gambar 3.84. Deformasi Struktur akibat Beban DL                | 156 |
| Gambar 3.85. Gaya Aksial akibat Beban DL                       | 157 |
| Gambar 3.86. Pemilihan Acuan Standard Untuk Desain             | 158 |
| Gambar 3.87. Rasio Tegangan Pada Elemen-Elemen Rangka Baja     | 159 |
| Gambar 3.88. Tampilan Informasi Kontrol Tegangan Elemen 2      | 160 |
| Gambar 3.89. Tampilan Details Elemen 2                         | 160 |
| Gambar 3.90. Menyimpan Data Input                              | 161 |
| Gambar 3.91. Menyimpan Data Output Analisis                    | 162 |
| Gambar 3.92. Tampilan Model Struktur Setelah dilakukan Frame   |     |
| Release                                                        | 164 |
| Gambar 3.93. Struktur Rangka Atap                              | 166 |
| Gambar 3.94. Beban merata pada struktur rangka atap            | 167 |
| Gambar 3.95. Beban terpusat pada struktur rangka atap          | 167 |
| Gambar 3.96. Beban angin pada struktur rangka atap             | 168 |
| Gambar 3.97. Beban angin pada struktur rangka atap             | 169 |
| Gambar 3.98. Detail dan Potongan Sambungan                     | 169 |
| Gambar 3.99. Konfigurasi StrukturRangka Atap                   | 170 |
| Gambar 3.100. Data Masukan untuk Material Baja (Steel)         | 175 |
| Gambar 3.101. Data Masukan untuk Profil Siku TunggalL.70.70.7  | 176 |
| Gambar 3.102. Data Masukan untuk Profil Siku Rangkap           |     |
| 2-L.50.50.5                                                    | 177 |
| Gambar 3.103. Deformasi Struktur dan Lendutan pada Joint 6     | 183 |
| Gambar 3.104. Data Masukan untuk Desain Struktur Baja dengan   |     |
| Metode ASD                                                     | 184 |
| Gambar 3.105. Data Kombinasi Pembebanan Untuk Desain           | 184 |
| Gambar 3.106. Rasio Tegangan Pada Elemen Struktur (Desain      |     |
| awal)                                                          | 185 |
| Gambar 3.107. Penomoran elemen struktur                        | 186 |
| Gambar 3.108. Penempatan Profil pada Struktur Rangka Atap      | 190 |
| Gambar 3.109. Rasio Tegangan dari Elemen-elemen Struktur (Desa | in  |
| Ulang)                                                         | 191 |
| Gambar 3.110. Struktur Truss Menara Eiffel, Paris              | 192 |

| Gambar 3.111 Konfigurasi Struktur dan Pembebanan             | 193 |
|--------------------------------------------------------------|-----|
| Gambar 3.112. Data Masukan untuk Konfigurasi Struktur        | 195 |
| Gambar 3.113. Data Masukan untuk Material Baja (Steel)       | 195 |
| Gambar 3.114. Data Masukan untuk Profil Siku.150.150.15      | 197 |
| Gambar 3.115. Deformasi Struktur akibat COMB1 dan COMB2      | 201 |
| Gambar 3.116 Konfigurasi Struktur                            | 203 |
| Gambar 3.117. Data Masukan untuk Konfigurasi Struktur        | 204 |
| Gambar 3.118. Tampilan Struktur                              | 205 |
| Gambar 3.119. Data Masukan untuk Replicate Struktur          | 205 |
| Gambar 3.120. Struktur setelah dilakukan Replicate           | 206 |
| Gambar 3.121. Kotak Dialog untuk Modifikasi Grid Line        | 206 |
| Gambar 3.122. Model Struktur                                 | 207 |
| Gambar 3.123. Model Struktursetelah ditambahkan Bracing      | 208 |
| Gambar 3.124. Pindah sejauh $Z = 100$                        | 208 |
| Gambar 3.125. Lantai Jembatan                                | 209 |
| Gambar 3.126. Tampilan XY dengan perspective toggle          | 210 |
| Gambar 3.127 Kotak Dialog Divide Frame                       | 210 |
| Gambar 3.128. Sebelum Dan Sesudah Break Bracing              | 211 |
| Gambar 3.129. Tampilan XZ dengan perspective toggle          | 211 |
| Gambar 3.130. Sesudah Break Bracing                          | 212 |
| Gambar 3.131. Data Masukan untuk Material Baja (Steel)       | 213 |
| Gambar 3.132. Data Masukan untuk Material Beton (Concrete) . | 213 |
| Gambar 3.133. Pilihan Profil I/Wide Flange                   | 214 |
| Gambar 3.134. Data Masukan untuk Profil W6X12                | 215 |
| Gambar 3.135. Data Shell Section                             | 215 |
| Gambar 3.136. Setelah Assign Frame dan Shell Section         | 217 |
| Gambar 3.137. Setelah Assign Frame dan Shell Section         | 218 |
| Gambar 3.138. Struktur Grid Bandara Dallas – Texas           | 220 |
| Gambar 3.139. Denah dan Potongan Struktur Grid Lantai Beton  | 221 |
| Gambar 3.140. Pembebanan pada Lantai Beton                   | 222 |
| Gambar 3.141. Data Masukan untuk Model Struktur Frame 3      |     |
| Dimensi                                                      | 224 |
| Gambar 3.142. Konfigurasi Struktur Portal 3 Dimensi          | 228 |
| Gambar 3.143. Konfigurasi Beban pada Balok Tepi (DL)         | 230 |
| Gambar 3.144. Konfigurasi Beban pada Balok Dalam (DL)        | 230 |
| Gambar 3.145. Konfigurasi Beban pada Balok Tepi (LL)         | 231 |
| Gambar 3.146. Konfigurasi Beban pada Balok Dalam (LL)        | 232 |
| Gambar 3.147. Konfigurasi Struktur Sebelum dan Sesudah       |     |
| Berdeformasi                                                 | 234 |
| Gambar 3.148. Diagram Momen 3-3 dan Gaya Geser 2-2           | 234 |

| Gambar 3.149. Diagram Momen 2-2 dan Gaya Geser 3-3             | 235       |
|----------------------------------------------------------------|-----------|
| Gambar 3.150. Diagram Gaya Normal dan Momen Puntir/Torsi.      | 235       |
| Gambar 3.151. Rangka Utama Struktur Portal Ruang               | 236       |
| Gambar 3.152. Konfigurasi Struktur Portal 3D                   | 237       |
| Gambar 3.153. Pelimpahan Beban pada Balok-balok Struktur       | 238       |
| Gambar 3.154. Data Masukan untuk Model Struktur Frame 3        |           |
| Dimensi                                                        | 242       |
| Gambar 3.155. Konfigurasi Struktur Portal 3 Dimensi            | 245       |
| Gambar 3.156. Konfigurasi Struktur Sebelum dan Sesudah         |           |
| Berdeformasi                                                   | 251       |
| Gambar 3.157. Diagram Momen 3-3 dan Gaya Geser 2-2             | 251       |
| Gambar 3.158. Diagram Momen 2-2 dan Gaya Geser 3-3             | 252       |
| Gambar 3.159. Diagram Gaya Normal dan Momen Puntir/Torsi       | 252       |
| Gambar 4.1. Struktur Portal Beton dan Pembebanan               | 253       |
| Gambar 4.2. Data Masukan untuk Material Beton                  | 257       |
| Gambar 4.3. Data Penulangan untuk Elemen Balok                 | 258       |
| Gambar 4.4. Data Penulangan untuk Elemen Kolom                 | 259       |
| Gambar 4.5. Data untuk Kombinasi Pembebanan Sementara2         |           |
| (COMB3)                                                        | 263       |
| Gambar 4.6. Data Masukan untuk Faktor Reduksi Kekuatan Bahan 2 | 266       |
| Gambar 4.7. Kombinasi Pembebanan Untuk Desain (Design          |           |
| Combos)                                                        | 267       |
| Gambar 4.8. Data Masukan untuk Mendefeninisikan Portal Elastis | 267       |
| Gambar 4.9. Penomoran Elemen Struktur                          | 268       |
| Gambar 4.10. Desain Luas Tulangan Longitudinal                 | 269       |
| Gambar 4.11. Desain Luas Tulangan Geser                        | 269       |
| Gambar 4.12. Window Informasi Elemen 17                        | 270       |
| Gambar 4.13. Detail Analisis Elemen Balok nomor 17             | 270       |
| Gambar 4.14. Window Informasi Elemen 1                         | 271       |
| Gambar 4.15. Detail Analisis Elemen Balok nomor 17             | 271       |
| Gambar 4.16. Diagram Interaksi Kolom nomor 1                   | 272       |
| Gambar 4.17. Konfigurasi Struktur                              | 275       |
| Gambar 4.18. Beban Mati Pada Portal arah X (Portal I & II)     | 282       |
| Gambar 4.19. Beban Mati Pada Portal arah Y (Portal A & B)      | 283       |
| Gambar 4.20. Beban Hidup Pada Portal arah X (Portal I & II)    | 283       |
| Gambar 4.21. Beban Hidup Pada Portal arah Y (Portal A & B)     | 284       |
| Gambar 4.22. Beban Gempa Pada Portal arah X & Y                | 284       |
| Gambar 4.23. Contoh Rekaman Ground Motion (Chopra, 1995).      |           |
|                                                                | 288       |
| Gambar 4.24. Komponen Utara-Selatan Percepatan Tanah Horizonta | 288<br>al |

### DAFTAR TABEL

| Tabel 1. Rumus untuk menentukan Shear Area | 9   |
|--------------------------------------------|-----|
| Tabel 2. Distribusi gaya geser horizontal  | 281 |